# Entering Information into TK20 Instructions

- 1. Go to montgomerycollege.tk20.com
- 2. Use your MC Credentials to access the site
- 3. Click on **PLANNING**

| Tk20{MC       |            |                                      |      |
|---------------|------------|--------------------------------------|------|
|               | $\equiv$   |                                      |      |
| НОМЕ          | ~ <        |                                      |      |
| DOCUMENT ROOM | >          | RECENT MESSAGES                      |      |
| PLANNING      | >          |                                      |      |
| R             |            | Name<br>There is no data to display. | From |
|               | $\searrow$ |                                      |      |
|               |            | PENDING TASKS                        |      |
|               |            | Name                                 | Туре |

## 4. Click on ASSESSMENT PLANNING

| Tk20{MC                                                                                                    |                                |             |
|----------------------------------------------------------------------------------------------------|--------------------------------|-------------|
|                                                                                                    |                                |             |
|                                                                                                    | ASSESSMENT PLANNING            | ~           |
| $ \longrightarrow $                                                                                                  | Assessment Planning            | ~           |
|                                                                                                    | View Plans                     |             |
| View Plans                                                                                                    | Plan Data Entry                |             |
|                                                                                                    | Outcome Views                  | >           |
| Organization: Organization B ▼<br>Plan: Priorities Plan_created 7.18.17, Version 1<br>▲ = Data entry is not complete |                                |             |
| Montgomery College > Test Divison > Organization B > Plans                                                           |                                |             |
| View By: Goal View Assessment Period: Report due Fall 2017 View Data from Prev                                       | vious Assessment Plan Versions | <u>&gt;</u> |
| Goal                                                                                                    | Foodback Sta                   | tue         |

## 5. CLICK ON Plan Data Entry

|                                                          | 🖄 ASSESSMENT PLANNING 🗡 |
|----------------------------------------------------------|-------------------------|
| View Plans                                               | Assessment Planning V   |
|                                                          | View Plans              |
|                                                          | Plan Data Entry         |
|                                                          | Outcome vews >          |
| Organization: Organization B ▼                           |                         |
| Plan: Priorities Plan_created 7.18.17, Version 1         |                         |
| Montgomery College > Test Divison > Organization B > Pla | ns                      |

6. Select your Organization (for General Education – courses will start with GE) and Assessment Period

| Tk20{mc                                                                                                    |                         |
|----------------------------------------------------------------------------------------------------|-------------------------|
|                                                                                                    |                         |
|                                                                                                    | 🖄 ASSESSMENT PLANNING 🗡 |
|                                                                                                    |                         |
| Plan Data Entry                                                                                                    |                         |
| Organization: AA Priorities - Biotechnology ▼<br>Plan: Academic Affairs_Final Created 7.27.17, Version 1<br>▲ = Data entry is not complete |                         |
| Montgomery College > AA Priorities > AA Priorities - Biotert nology > Plans                                                                |                         |
|                                                                                                    |                         |
| View By: Goal V Assessment Period: Academic Year 2017-18 V                                                                                 |                         |

### 7. Click on the appropriate **Competency**

| Plan Data Entry                                                                                                    |                 |
|----------------------------------------------------------------------------------------------------|-----------------|
| Organization: GE-SPAN216                                                                                                    |                 |
| Plan: General Education Assessment, Version 1<br>▲= Data entry is not complete                                                        |                 |
| Montgomery College > General Education > GE-sPAN216 >                                                                                 | Plans           |
| View By: Goal  • Assessment Period: Academic Year 2017-                                                                               | 18 🔻            |
|                                                                                                    |                 |
| Goal                                                                                                    | Feedback Status |
| Goal Critical Analysis and Reasoning                                                                                                  | Feedback Status |
| Goal         Critical Analysis and Reasoning         Information Literacy                                                             | Feedback Status |
| Goal         Critical Analysis and Reasoning         Information Literacy         Oral Communication                                  | Feedback Status |
| Goal         Critical Analysis and Reasoning         Information Literacy         Oral Communication         Technological Competency | Feedback Status |

# 8. Start entering information – Be sure to click on all three tabs. You will enter information for each competency

#### **Critical Analysis and Reasoning**

Assessment Plan: General Education Assessment

| urrent Assessment Overall Com |
|-------------------------------|
|-------------------------------|

**Updates from Previous Assessment** 

| This goal was:                                                                                                   | O Met O Partially Met Not Met |  |
|----------------------------------------------------------------------------------------------------|-------------------------------|--|
| UPDATE FROM PREVIOUS ASSESS                                                                                      | MENT                          |  |
| Planned Actions from Previous<br>General Education Assessment                                                    |                               |  |
| Progress on Planned Actions.<br>Please indicate if implemented and<br>if the action was or was not<br>effective. |                               |  |

### 9. Be sure to Save

|   | Progress on Planned Actions.<br>Please indicate if implemented and<br>if the action was or was not<br>effective. |            |  |
|---|----------------------------------------------------------------------------------------------------|------------|--|
|   |                                                                                                    |            |  |
| l |                                                                                                    |            |  |
|   | Data Collection Status                                                                                           |            |  |
|   | ls data collection complete?                                                                                     | © Yes ⊛ No |  |
|   | Save <u>Cancel</u>                                                                                               |            |  |

### **Special Notes:**

- Do not use the back arrow on the browser
- You can ignore the "Data Collection Status" question.
- For help, there is a "Help" button in the top right corner or you can contact Cassandra.Jones@montgomerycollege.edu